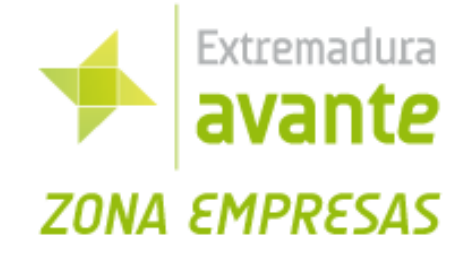

# MANUAL DE REGISTRO DE FACTURAS EN EXTREMADURA AVANTE Y SUS SOCIEDADES FILIALES

#### Índice

| 1. | Registro Zona empresas   | . 2 |
|----|--------------------------|-----|
| 2. | Plataforma Zona empresas | . 5 |
| 3. | Subsanación de facturas  | . 8 |
| 4. | Dudas y consultas        | 10  |

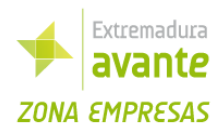

### 1. Registro Zona empresas

En primer lugar accederemos a la zona empresas a través de la página de

www.extremadura avante.es, clicando sobre el icono señalado en la imagen inferior.

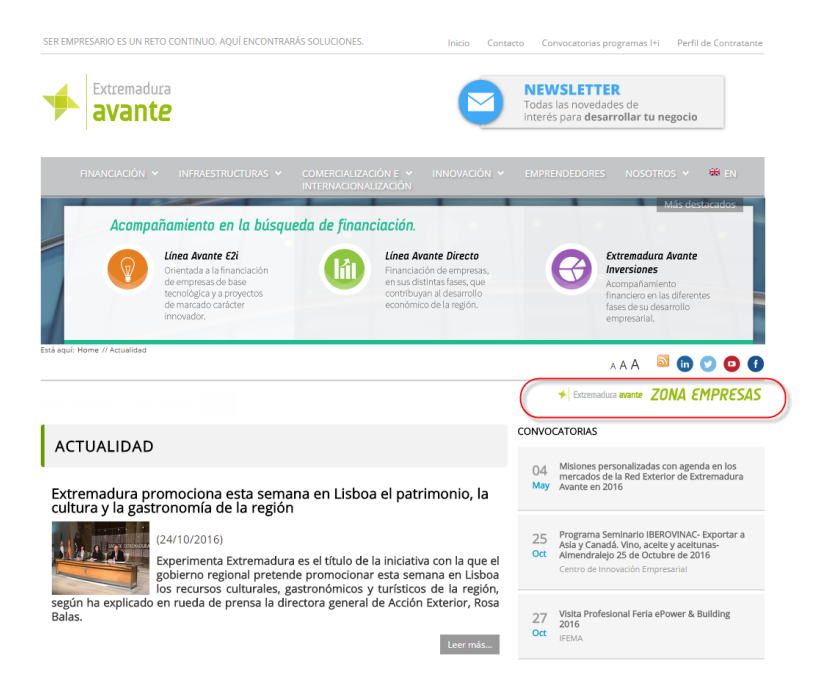

Una vez dentro, la primera vez que accedamos deberemos Registrarnos, para ello, clicaremos sobre: **Registrarse** 

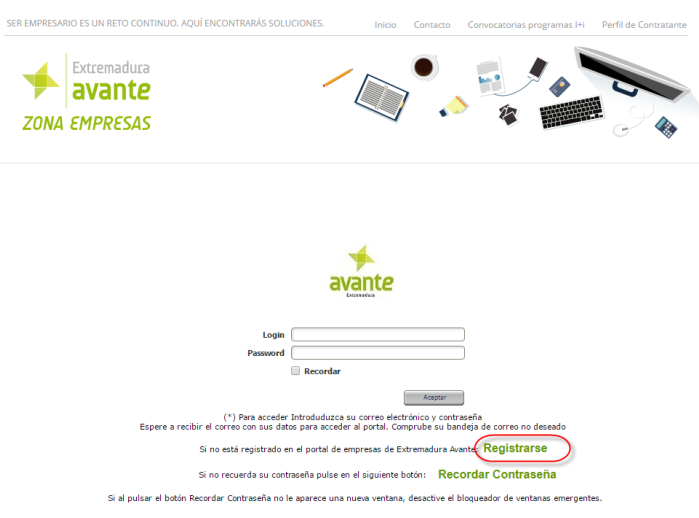

Página 2 de 10

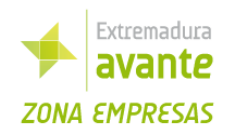

Este registro se estructura de la forma **1 Empresa→N Trabajadores**, por lo tanto en un primer momento se registrará una empresa con el Nif correspondiente.

En este momento puede suceder:

 Empresa ya Registrada en el sistema: Si la empresa ya está registrada, en el sistema, significa que ese NIF, ya ha sido introducido, un mensaje informativo que nos indicará que esa empresa ya está en el sistema, y al registrarnos nos incluirá como un trabajador dentro de esa empresa ya registrada.

| Razón Social gwegwegwe<br>HF 111111<br>Modificar datos empresa<br>Datos contacto<br>Nombre*<br>contraseña*<br>contraseña*<br>contraseña*<br>FINIF introducido coincide con una empresa regitrada en el<br>sigentar como personal de esta empresa.<br>il lo desea puede pulsar el botón de Modificar datos empresa para<br>ambar la información.                                                                                                    | mpres                                              | a Registrada en el Sistema*                                                                                                    |
|----------------------------------------------------------------------------------------------------|----------------------------------------------------|----------------------------------------------------------------------------------------------------|
| NEF 111111 Modificar datos empresa Datos contacto Nombre                                                                                                    | Razón Social                                       | qweqweqwe                                                                                                    |
| Modificar datos empresa Datos contacto Nombre                                                                                                    | NIF                                                | 1111111                                                                                                    |
| Datos contacto Nombre                                                                                                    | Modifica                                           | r datos empresa                                                                                                    |
| Nombre "                                                                                                    | Datos co                                           | ontacto                                                                                                    |
| DNI " Contraseña " Contraseña " Contraseña " Contraseña " Contraseña ( Contraseña ( | Nombre                                             | *                                                                                                    |
| Ensil " Contraselia " Tekéfono Registrar (*) El NIF introducido coincide con una empresa regitrada en el sistema con la Razón Social que se muestra, si desea continuar se registrará como personal de esta empresa. Si lo desea puede pulsar el botón de Modificar datos empresa para cambaría la información.                                                                                                    | DNI                                                | *                                                                                                    |
| Contraseña " Teléfono Registrar (*) El NIF introducido coincide con una empresa regitrada en el sistema con la Razón Social que se muestra, si desea continuar se registrará como personal de esta empresa. Si lo desea puede pulsar el botón de Modificar datos empresa para cambiar la información.                                                                                                    | Email                                              | *                                                                                                    |
| Teléfono Registrar (*) El NIF introducido colncide con una empresa regitrada en el sistema con la Razón Social que se muestra, si desea continuar se registrará como personal de esta empresa. Si lo desea puede pulsar el botón de Modificar datos empresa para cambiar la información.                                                                                                    | Contraseña                                         | *                                                                                                    |
| Registrar<br>(*) El NIF introducido coincide con una empresa regitrada en el<br>sistema con la Razón Social que se muestra, si desea continuar s<br>registrará como personal de esta empresa.<br>Si lo desea puede pulsar el botón de Modificar datos empresa para<br>cambiar la información.                                                                                                    | Teléfono                                           |                                                                                                    |
| (*) El NIF introducido coincide con una empresa regitrada en el<br>sistema con la Razón Social que se muestra, si desea continuar s<br>registrará como personal de esta empresa.<br>Si lo desea puede pulsar el botón de Modificar datos empresa para<br>rambaría la nórmación.                                                                                                    |                                                    | Registrar                                                                                                    |
| Si lo desea puede pulsar el botón de Modificar datos empresa para<br>cambiar la información.                                                                                                    | (* ) El NIF int<br>sistema con l<br>registrará cor | roducido coincide con una empresa regitrada en el<br>a Razón Social que se muestra, si desea continuar se<br>no nersonal de esta emersea |
|                                                                                                    | Si lo desea pu<br>cambiar la inf                   | rede pulsar el botón de Modificar datos empresa para<br>formación.                                                                       |

• Empresa No Registrada en el sistema Creará esa nueva empresa introducida y a la persona de registro dentro de ella.

| Datos Ei                                             | mpresa*                                                                                                    |
|------------------------------------------------------|----------------------------------------------------------------------------------------------------|
| Razón Social                                         | Prueba Empresa                                                                                                    |
| NIF                                                  | 123456789                                                                                                    |
| Modificar                                            | datos empresa                                                                                                    |
| Datos co                                             | ontacto                                                                                                    |
| Nombre                                               | *                                                                                                    |
| DNI                                                  | *                                                                                                    |
| Email                                                | *                                                                                                    |
| Contraseña 🦳                                         | *                                                                                                    |
| Teléfono                                             |                                                                                                    |
| R                                                    | legistrar                                                                                                    |
|                                                      |                                                                                                    |
| (*) El NIF intro<br>pulsar en Regi<br>persona introd | oducido no se encuentra registrado en el sistema, al<br>strar, se añadirá a la empresa en el sistema y a la<br>lucida como Datos de contacto. |
| Si lo desea pue<br>cambiar la info                   | ede pulsar el botón de Modificar datos empresa para<br>ormación.                                                                              |

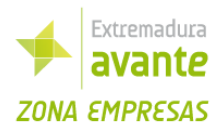

Introduciremos los datos que se solicitan y pulsaremos en **registrar**, si el email introducido está disponible podremos continuar en caso contrario se mostrará un mensaje indicándolo.

Si el Login está disponible nos aparecerá una ventana con información sobre cómo continuar, recibiremos un mail, para confirmar la cuenta. Pulsando en el link del correo nuestra cuenta estará creada (Puede ser necesario esperar algunos minutos para poder acceder a la cuenta).

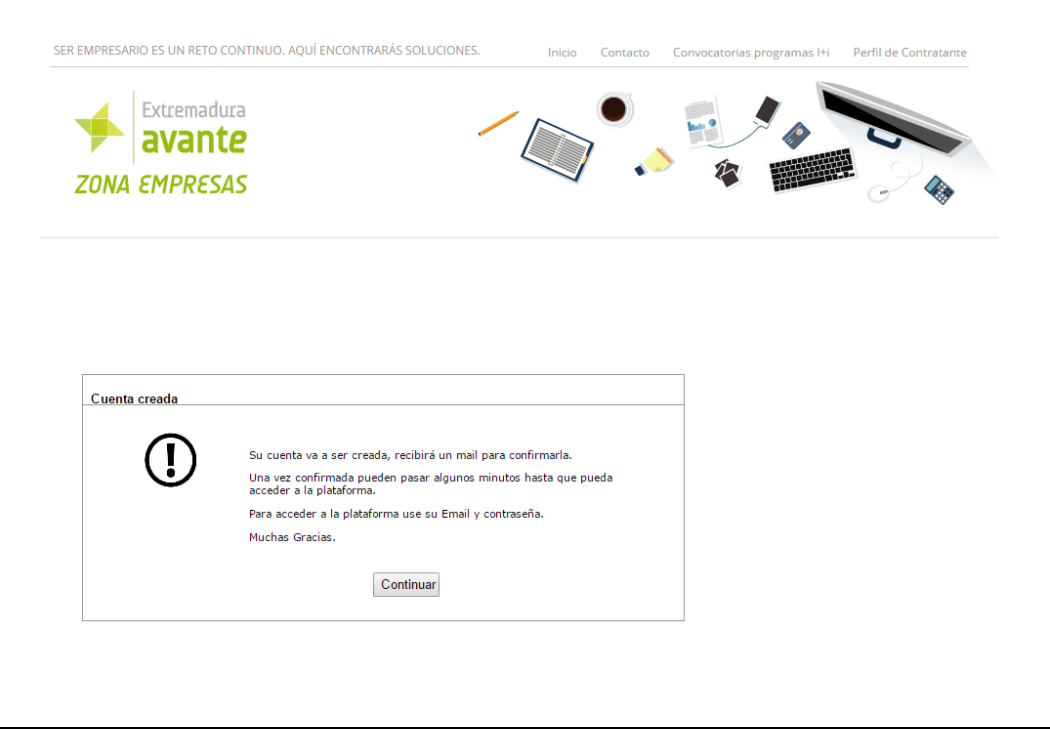

Una vez creada nuestra cuenta, accederemos introduciendo nuestro EMAIL y Contraseña.

\*Existe a su vez una funcionalidad **para recordar la contraseña**, accediendo a ella, introduciremos el correo del que deseamos recuperar la contraseña y pulsamos sobre Recordar. Si la cuenta estaba registrada recibiremos un mail con nuestra contraseña.

| Recordar contraseña               |
|-----------------------------------|
| Introduzca su correo electrónico: |
|                                   |
| Recordar                          |

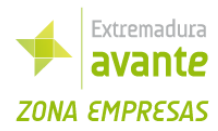

## 2. Plataforma Zona empresas

Al acceder al portal encontramos un menú con 4 opciones

- Inicio Solicitudes
- Consultar estado Solicitudes
- Mis Tareas
- Mensajes

Explicaremos el funcionamiento de cada una de ellas con un ejemplo práctico

En este tutorial nos centramos en el proceso de Registro de facturas, por lo que iniciaremos un registro clicando sobre el proceso de Registro de facturas.

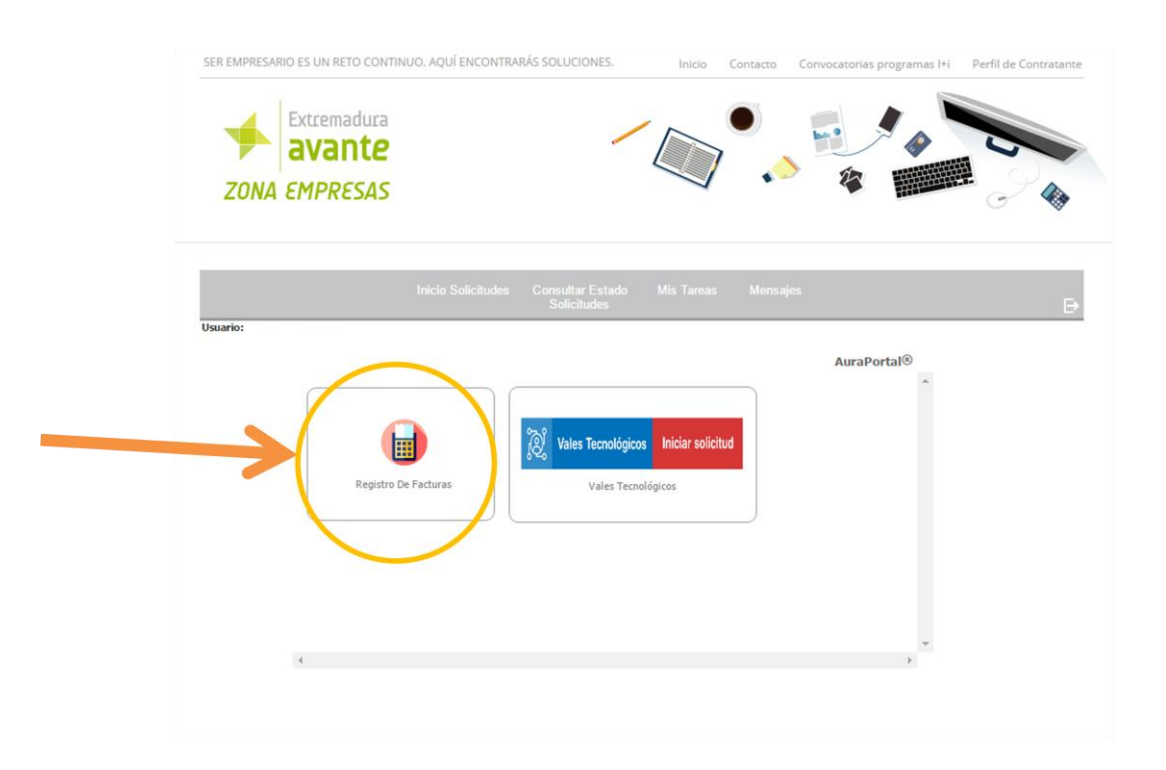

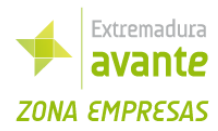

Completaremos la información solicitada.

• En el número de pedido se introducirá el número que nos facilite el gestor de la factura.

|                       |                    | ି Vales Tecnolo | ógicos Iniciar solici | tud                       |          |
|-----------------------|--------------------|-----------------|-----------------------|---------------------------|----------|
| Registro I            | De Facturas        | Vales '         | Tecnológicos          |                           |          |
| AuraPortal            |                    |                 |                       |                           |          |
|                       |                    |                 |                       |                           |          |
|                       |                    |                 | Razón So              | ocial                     |          |
| Regis                 | tro de Factur      | as              | Solicitant            | te                        |          |
| Fecha y Hora Registro | 2016-10-24 (14:15) | Número pedido   | 128 *                 | Número de factura 1111    | 111AFH * |
| Fecha emisión Factura | 2016-10-24         | Adjuntar Factu  | ra 🍽                  | Adjuntar otros documentos | 61       |
| Sociedad              |                    |                 |                       |                           | •        |
|                       |                    |                 | Cancelar Proce        | eso                       |          |
|                       |                    |                 |                       |                           |          |

• Para adjuntar la factura pulsaremos sobre el icono de más y se abrirá una pantalla donde seleccionaremos el archivo para adjuntar.

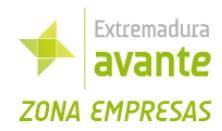

| Registro de Facturas       Razón Social         Nif       Solicitante         Fecha y Hora Registro       2016-10-24 (14:15)         Número pedido       128         *       Número de factura         (1111111AFH)         *       Adjuntar factura         *       Adjuntar otros documentos | AuraPortal                                     | ve Facturas V                       | ales Tecnológicos               |                         | 8       |
|----------------------------------------------------------------------------------------------------|------------------------------------------------|-------------------------------------|---------------------------------|-------------------------|---------|
| Fecha y Hora Registro 2016-10-24 (14:15) Número pedido 128 * Número de factura 1111111AFH *                                                                                                    | Regist                                         | ro de Facturas                      | Razón Soc<br>Nif<br>Solicitante | ial                     |         |
| Aujuntar lactara Aujuntar lactara                                                                                                    | Fecha y Hora Registro<br>Fecha emisión Factura | 2016-10-24 (14:15) Número pedido    | actura                          | Número de factura 11111 | 11AFH * |
| Sociedad Extremadura avante servicios avanzados a Pymes, s.L.u.                                                                                                    | Sociedad                                       | EXTREMADURA AVANTE SERVICIOS AVANZA | DOS A PYMES, S.L.U.             |                         | •••     |

Una vez completado toda la información obligatoria aparecerá el botón **Enviar** para registrar nuestra factura en el sistema.

A partir de este momento la factura comenzará a gestionarse por parte de Extremadura Avante. Usted recibirá información sobre su tramitación a través de correo electrónico y a través del apartado: **Consultar Estado Solicitud**.

En este momento, si accedemos al apartado mencionado anteriormente, pulsando sobre el botón **Estado**:

| Extremadura<br>avante<br>ZONA EMPRESAS              |                                        |                    |           |   |
|-----------------------------------------------------|----------------------------------------|--------------------|-----------|---|
| Inicio Solicitudes                                  | sultar Estado Mis Tarea<br>iolicitudes | s Mensajes         |           | ₽ |
| Usuario:                                            |                                        | Au                 | raPortal® |   |
| Ver Procesos   En Curso Solicitud  Terminados Temas | Solicitado D                           | esde               | Proceder  |   |
| Solicitud                                           | Temas                                  | Solicitado         | <b>^</b>  |   |
| Registro de Facturas                                | 111111AFH<br>Prueba                    | 2016-10-24 (14:23) | Estado    |   |
| Registro de Facturas                                |                                        | 2016-10-14 (09:18) | Estado    |   |
| Registro de Facturas                                |                                        | 2016-10-13 (09:53) | Estado    |   |
| Registro de Facturas                                |                                        | 2016-10-13 (09:46) | Estado    |   |
| Registro de Facturas                                |                                        | 2016-10-13 (09:41) | Estado    |   |
| Registro de Facturas                                |                                        | 2016-10-11 (14:50) | Estado    |   |
| Registro de Facturas                                |                                        | 2016-10-10 (18:14) | Estado    |   |
| Registro de Facturas                                |                                        | 2016-10-10 (10:49) | Estado    |   |
| Registro de Facturas                                |                                        | 2016-10-07 (12:35) | Ettado    |   |

Página 7 de 10

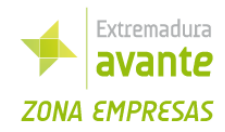

En este apartado podremos consultar el estado de la factura, e irá actualizándose a medida que los técnicos correspondientes la gestionen.

| Reg        | istro de Eacturas |   |                                                                                       | 1111 | 1111AFH                                    | 2016-10-24 (14-23)      |                            |      |
|------------|-------------------|---|---------------------------------------------------------------------------------------|------|--------------------------------------------|-------------------------|----------------------------|------|
|            | AuraPortal        |   |                                                                                       |      |                                            |                         |                            | 8    |
| Rei<br>Rei | Estado            |   | <ul> <li>Solicitud:</li> <li>Fecha:20</li> <li>Temas:11</li> <li>Referenci</li> </ul> |      |                                            |                         | Salir<br>Añadir Comentario |      |
| -          |                   | - |                                                                                       | -    |                                            |                         |                            | - II |
| Rei        | EXPLICACIÓN       | 9 | Estado                                                                                |      | Descripción                                |                         | Fecha                      |      |
| Rej        |                   |   | Registrada                                                                            |      | Factura en el siste<br>revisada por el téc | ma pero aún no<br>nico. | 2016-10-24 (14:23)         |      |
| Rej        |                   |   |                                                                                       |      |                                            |                         |                            |      |
|            |                   |   |                                                                                       |      |                                            |                         |                            |      |
|            |                   |   |                                                                                       |      |                                            |                         |                            |      |
|            |                   |   |                                                                                       |      |                                            |                         |                            |      |
|            |                   |   |                                                                                       |      |                                            |                         |                            |      |
|            |                   |   |                                                                                       |      |                                            |                         |                            |      |
|            |                   |   |                                                                                       |      |                                            |                         |                            | Υ    |
|            |                   |   |                                                                                       |      |                                            |                         |                            | - 1  |
|            |                   |   |                                                                                       |      |                                            |                         |                            | - 1  |
|            |                   |   |                                                                                       | _    |                                            |                         |                            | _    |

## 3. Subsanación de facturas

Para explicar el proceso de subsanación vamos a suponer que los técnicos consideran un error en la factura y se nos pide modificarla.

Nos llegará un correo con este formato:

Tiene una factura en estado: Subsanación. Acceda a Zona Empresas para realizar las modificaciones indicadas:

....

Zona Empresas Extremadura Avante Un cordial saludo.

Si entramos en el portal accediendo igual que anteriormente a CONSULTAR ESTADO DE SOLICITUD

Podemos ver como el estado ha sido actualizado y vemos los comentarios del gestor de la factura:

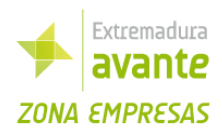

| Regi       | stro de Eacturas |   |                                                                                     | 1111111AEH                                                                                                    | 2016-10-24 (14-23)                                                                                                    |                            | _ |
|------------|------------------|---|-------------------------------------------------------------------------------------|----------------------------------------------------------------------------------------------------|----------------------------------------------------------------------------------------------------|----------------------------|---|
| Rei<br>Rei | Estado           |   | <ul> <li>Solicitud:</li> <li>Fecha:20</li> <li>Temas:1</li> <li>Referenc</li> </ul> | fe Freiherne<br>Peleze<br>K. Franke Kantan<br>K. R.                                                                                                    |                                                                                                    | Salir<br>Añadir Comentario |   |
| Re         | EXPLICACIÓN      | ٢ | Estado                                                                              | Descripción                                                                                                    | _                                                                                                    | Fecha                      |   |
| Rej        |                  |   | Registrada                                                                          | Factura en el siste<br>revisada por el téc                                                                                                    | ma pero aún no<br>nico.                                                                                                    | 2016-10-24 (14:23)         |   |
| Rei        |                  |   | En subsanación                                                                      | La factura precisa<br>precisa incorporar<br>para su tramitación<br>Importes, fechas y<br>incorrectos<br>La factura no se ve<br>Adjuntar nuevame<br>Acceda al apartad<br>barra superior, pul<br>los datos que se le | ser subsanada, o bien<br>más documentación<br>n.<br>/o cantidades<br>a correctamente.<br>nte.<br>o Mis Tareas de la<br>se abrir y modifique<br>indican. | 2016-10-24 (14:52)         |   |
| l          |                  |   |                                                                                     |                                                                                                    |                                                                                                    |                            | Ŧ |

Como se indica en la descripción, debemos ir al menú **MIS TAREAS**, para realizar los cambios correspondientes. Y veremos los comentarios del gestor, en este caso, la factura no se ve correctamente y debemos adjuntarla de nuevo, como se indicó anteriormente.

Una vez realizado la modificación pulsamos sobre ENVIAR para volver a registrarla.

|                                             |                                                                          |                                    |                                     | ar Estado 🕢                                                    | Ais Tareas                                              |                                           |               |   |  |
|---------------------------------------------|--------------------------------------------------------------------------|------------------------------------|-------------------------------------|----------------------------------------------------------------|---------------------------------------------------------|-------------------------------------------|---------------|---|--|
| io:                                         |                                                                          |                                    | Solic                               | itudes 🔪                                                       |                                                         |                                           |               | _ |  |
|                                             |                                                                          | Caratan T                          |                                     |                                                                | E de De de                                              |                                           | AuraPortal ®  |   |  |
|                                             | Ver Tareas (Pend                                                         | nentes • Nombre                    |                                     |                                                                | Fecha Desde                                             |                                           | Proceder      |   |  |
|                                             |                                                                          | Temas                              |                                     | ~                                                              | ndstd                                                   |                                           |               |   |  |
|                                             | 1.TP.2 12 Su                                                             | inbre Tarea<br>Ibsanar Solicitante | 1111111AFH                          | Prueba                                                         |                                                         | 2016-10-24 (14:52)                        | Accioii       |   |  |
|                                             |                                                                          |                                    |                                     |                                                                |                                                         |                                           |               |   |  |
| Aura                                        | Portal                                                                   |                                    |                                     |                                                                |                                                         |                                           |               |   |  |
| n Aura                                      | Portal<br>Registro de F                                                  | acturas                            |                                     | Razon So<br>Solicitanta                                        | cia                                                     |                                           |               |   |  |
| Ø Aura                                      | Portal<br>Registro de F                                                  | acturas                            |                                     | Razon So<br>Solicitante<br>Fecha y H                           | cia<br>e<br>ora Registro                                | 2016-10-24 (14:59)                        |               |   |  |
| Aura                                        | Portal<br>Registro de F                                                  | acturas                            | * Ni                                | Razon So<br>Solicitantu<br>Fecha y H                           | ciai<br>e<br>ora Registro<br>1111111AF                  | 2016-10-24 (14:59)<br>H                   |               |   |  |
| Aura                                        | Portal<br>Registro de F                                                  | acturas                            | * Nr                                | Razon So<br>Solicitant<br>Fecha y H<br>imero de factura        | cia<br>e<br>ora Registro<br>(1111111AF                  | 2016-10-24 (14:59)<br>H                   |               |   |  |
| Aura imero p echa Factoria                  | Portal<br>Registro de F<br>dido 128<br>ura 2016-10-24                    | acturas                            | * Ni                                | Razon So<br>Solicitantu<br>Fecha y H<br>imero de factura<br>Þ® | cia<br>e<br>ora Registro<br>(1111111AF<br>Adjuntar otro | 2016-10-24 (14:59)<br>Н<br>25 documentos  | ,<br>,<br>,   |   |  |
| الله من من من من من من من من من من من من من | Portal<br>Registro de F<br>dido 128<br>ura 2016-10-24                    | iacturas                           | )* Nu                               | Razon So<br>Solicitant<br>Fecha y H<br>imero de factura<br>Þ®  | cia<br>e<br>ora Registro<br>(1111111AF<br>Adjuntar otro | 2016-10-24 (14:59)<br>H<br>Dos documentos | ,<br>,<br>▶®  |   |  |
| Aura                                        | Portal<br>Registro de F<br>dido 128<br>ura 2016-10-24<br>Importes, fechi | iacturas                           | )* Nu<br>Ijuntar Factura            | Razon So<br>Solicitant<br>Fecha y H<br>imero de factura<br>Þ®  | cia<br>e<br>ora Registro<br>(1111111AF<br>Adjuntar otro | 2016-10-24 (14:59)<br>H<br>Dos documentos | ,<br>,<br>▶:@ |   |  |
| Aura                                        | Portal<br>Registro de F<br>dido 128<br>ura 2016-10-24<br>Importes, fechi | iacturas                           | )* Ni<br>Ijuntar Factura<br>rrectos | Razon So<br>Solicitant<br>Fecha y H<br>imero de factura<br>Þ®  | cia<br>e<br>ora Registro<br>(1111111AF<br>Adjuntar otro | 2016-10-24 (14:59)<br>H<br>Dos documentos |               |   |  |

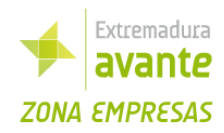

Todos los cambios en la factura serán informados por mail y en el apartado **CONSULTAR ESTADO DE SOLICITUDES**.

En el apartado mensajes queda un registro de los mensajes enviados por el sistema.

# 4. Dudas y consultas

Las dudas y/o consultas pueden ser remitidas por email a cualquier de estas dos direcciones de email:

diana.robustillo@extremaduraavante.es

antonio.campos@extremaduraavante.es

Debiendo siempre dejar una descripción de la incidencia y un teléfono de contacto.